# F

### Framingham Public Schools Transportation Request Instructions

Framingham Public Schools will be using our Student Information System (Aspen X2) for Bus Transportation Requests for the upcoming year. To request Transportation for your students, please log in to their Aspen X2 Account and follow the steps below.

| Log into Aspen X2                           |
|---------------------------------------------|
| Complete a Transportation Request form      |
| Change or Initiate a Transportation Request |

Please note: If you are requesting transportation for more than 1 student, you will log into each student's account with their individual Student ID number.

### Log into Aspen X2

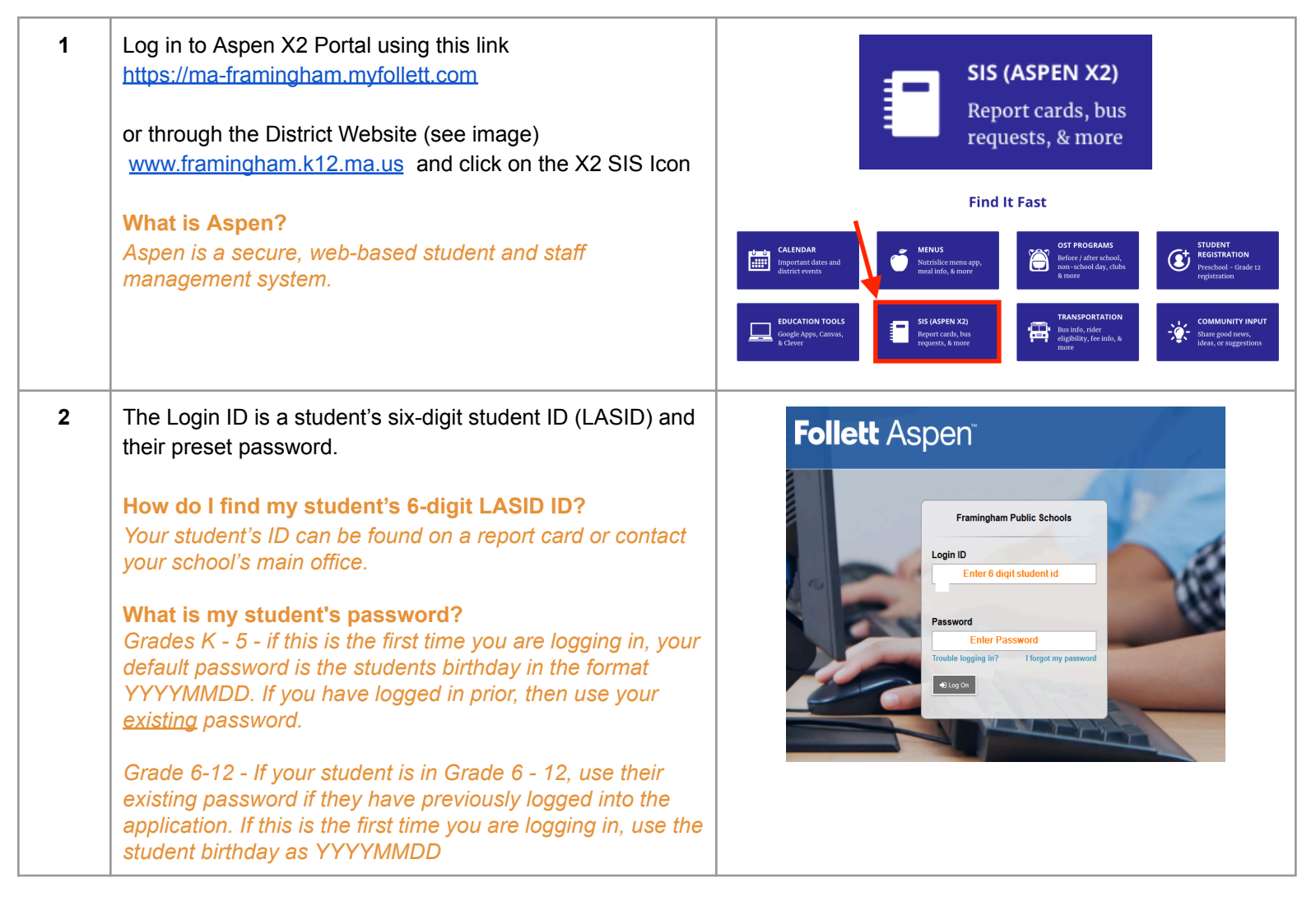

1 2 ∡

## Framingham Public Schools Transportation Request Instructions

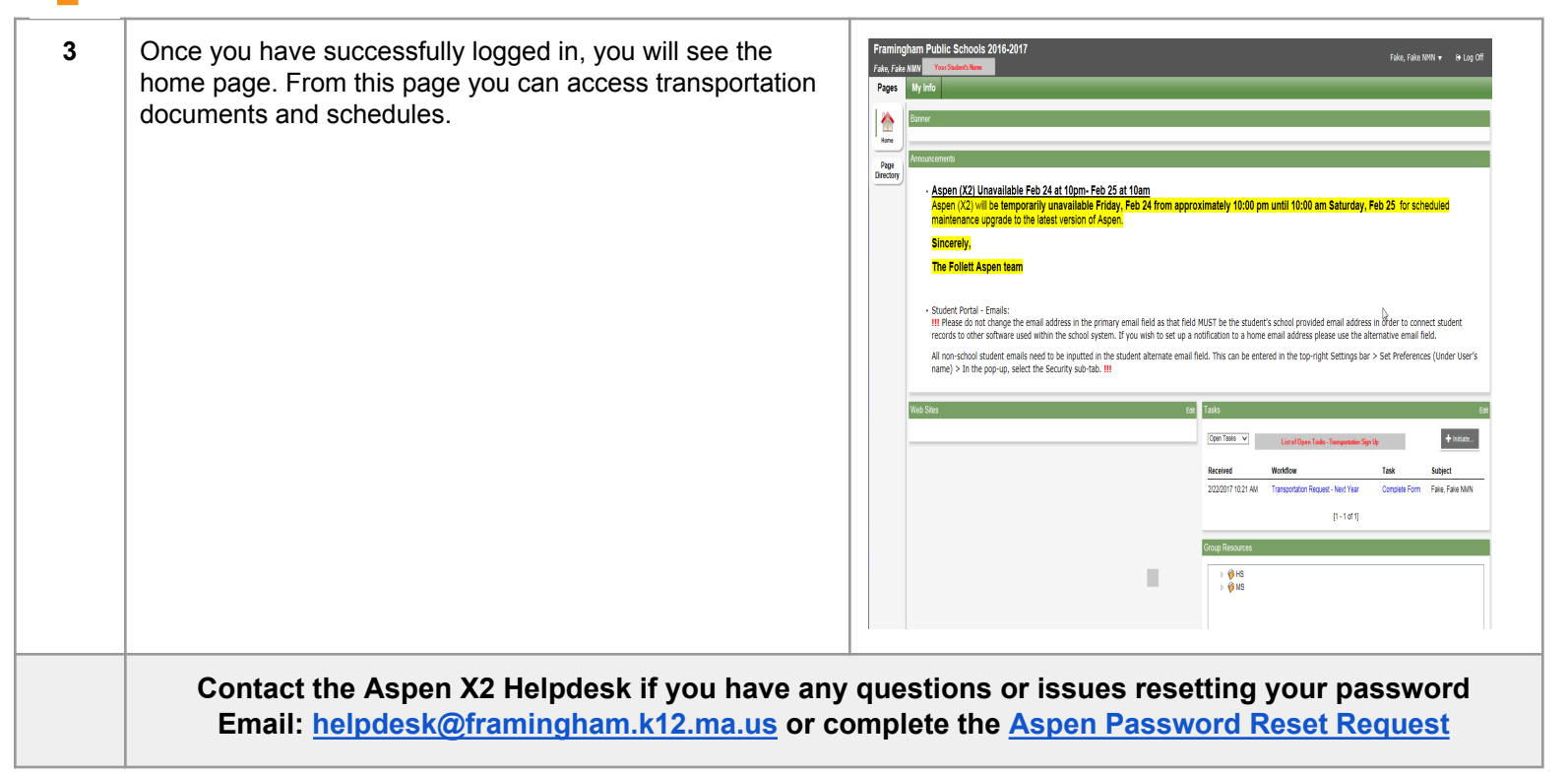

#### **Complete a Transportation Request form**

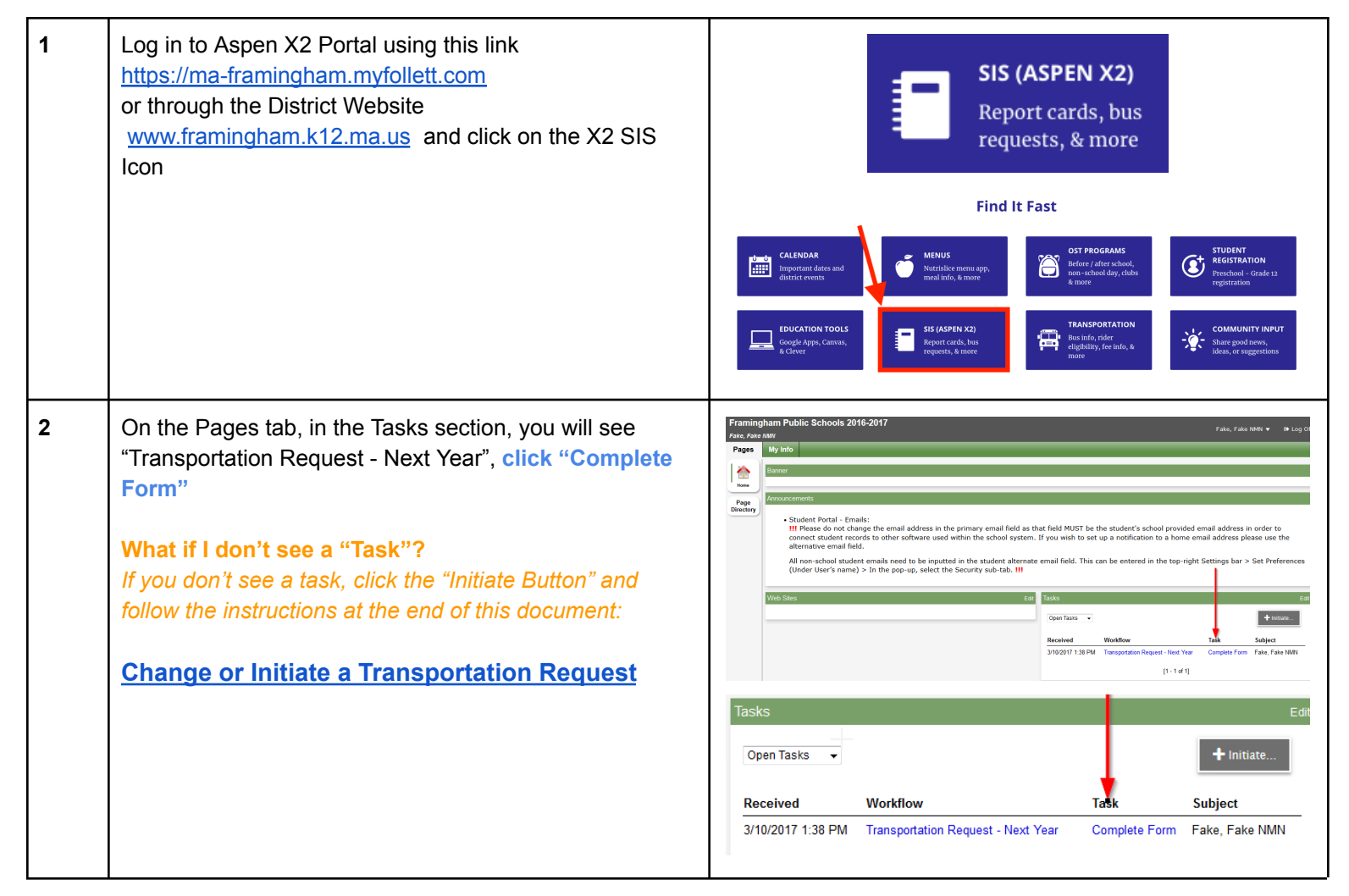

## Framingham Public Schools Transportation Request Instructions

F

| 3 | To begin your Transportation Request, click "Next"                                                                                                    | Transportation Request - Next Year: Complete Form       Step 1 of 2         Subject:       Fake, Fake NMN         Receives:       3/10/2017 1.38 PM.         Initiated By:       Arms, Marcy S         Reference:       Image: Arms, Marcy S         Click:       Next* to continue.         • Click:       Next* to continue.         • Click:       Next* to continue.         • Click action (Next)       Siguiente* para continuar.                                                                                                    |       |
|---|----------------------------------------------------------------------------------------------------|----------------------------------------------------------------------------------------------------|-------|
| 4 | You have the option of viewing the form in Spanish or Portuguese. Click on the Language Tab.                                                                                                    | Transportation Request - Next Year: Post         Subject:       Fake, Fake NMN         Received:       4/3/2019 2:06 PM         Initiated By:       Arms, Marcy Singer         English       Ver en<br>español         Ver en<br>español       Ver em<br>português         Transportation Registration 2019-2020                                                                                                    |       |
| 5 | <ul> <li>Review the Address and Email attached to your student's account. If this information is incorrect, please contact your school to update it, <i>do not continue with the Transportation Request until you see the correct address and email displayed.</i></li> <li>Address: This is the residential address that will be used in assigning your student a bus.</li> <li>Email: This is the address that you will receive confirmation of your Transportation Request, and also bus information when it is assigned.</li> </ul> | Transportation Request - Next Year: Post       Step         Subject:       Fake, Fake NMN         Received:       4/3/2019 2:06 PM         Initiated By:       Arms, Marcy Singer         Transportation Registration 2019-2020         Number and Street:       1:         Town State Zip:       Framingham MA 01701         Email for confirmation:       p         m.k12 ma us       • The residential address listed will determine the closest, safest neighborhood stop.         • Correspondence from the Transportation Office will be sent to the listed email address above.                                                                                                    | p 2 o |
| 6 | If the information is accurate, answer the questions<br>in the next section. Please note: You will need to use<br>the scroll bar to answer all of the required questions.<br>Indicate if you would like Morning and/or Afternoon<br>Transportation.                                                                                                    | I am requesting transportation for the school year 2017-2018: *         I am requesting Morning Transportation:         I am requesting Afternoon Transportation:         I am requesting Afternoon Transportation:         I am requesting Afternoon Transportation:         I am requesting Afternoon Transportation:         I am requesting Afternoon Transportation:         I am requesting Afternoon Transportation:         If your student will need take the bus to / from a location other than your home address, please answer the questions below.         If your student is in Grade K-5 and will take the bus from a location other than your home address, please answer the questions below.         I am requesting Morning Transportation from an Alternate Address:         I am requesting an Afternoon Drop off from an Alternate Address:         I am requesting an Afternoon Drop off from an Alternate Address: |       |

## F

### Framingham Public Schools Transportation Request Instructions

| 7                                                                                                    | If your Student is in Grade K through 5, your student may<br>be picked up or dropped off at an alternative location, if<br>approved by the Transportation Office. Please indicate if<br>your student will need an alternate morning or afternoon<br>stop.<br>When you are done, click the finish button. | Students in kindergarten through grade 5 may request an alternate stop / daycare transportation.         If your student will need take the bus to / from a location other than your home address, please answer the questions below.         If your student is in Grade K-S and will take the bus from a location other than your home address, please answer the questions below         I am requesting Morning Transportation from an Alternate Address:         Street Address:         I am requesting an Afternoon Drop off to an Alternate Address:         I am requesting Number:         Street Address:         I am requesting Number:         Street Address:         I am requesting Number:         Street Address:         I am requesting Number:         Street Address:         I am requesting Number:         Street Address:         I am requesting Number:         I am requesting Number:         Street Address:         I am requesting Number:         I am requesting Number:         I am requesting Number:         I am requesting Number:         I am requesting Number:         I am requesting Number:         I am requesting Number:         I am requesting Number:         I am requesting Number:         I am requesting Number:         I am requesting Number: |
|----------------------------------------------------------------------------------------------------|----------------------------------------------------------------------------------------------------|----------------------------------------------------------------------------------------------------|
| 8                                                                                                    | After you click the finish button, you will receive a confirmation email at the address displayed on this screen. The email will be from aspen-sysadmin@myfollett.com<br>The FPS Transportation Department will notify you of your bus assignment in late August.                                        | Number and Street:10C Sandy DRApt. Number or Letter:3Town State Sip:Natick MA 01703Email for confirmation:ma @yahoo.com                                                                                                    |
| Contact the Transportation Department if you have any questions or issues completing<br>the Transportation Request Form<br>Call (508) 626-9179 10am - 2pm Monday through Friday |                                                                                                    |                                                                                                    |

### **Change or Initiate a Transportation Request**

If you have to make a change to your original Transportation Request, log back into Aspen X2 and Initiate a NEW Transportation Workflow following the steps below.

| 1 | Log in to Aspen X2 Student Portal using this link<br><u>https://ma-framingham.myfollett.com</u><br>or through the District Website<br><u>www.framingham.k12.ma.us</u> and click on the X2 SIS<br>lcon | SIS (ASPEN X2)<br>Report cards, bus<br>requests, & more                                                                                                    |
|---|----------------------------------------------------------------------------------------------------|----------------------------------------------------------------------------------------------------|
|   |                                                                                                    | CALENDAR       METNUS       DIST PROGRAMS         Important dars and district events       Marrialeo menu app, mailindo, is more       DIST PROGRAMS       DIST PROGRAMS       DIST PROGRAMS       District events       District events |
| 2 | On the Pages tab, in the Tasks section, click the Initiate<br>Button and choose Transportation Request - Next<br>Year.                                                                                | Fremingham Public Schools 2016-2017     ************************************                                                                                                    |

# F

## Framingham Public Schools Transportation Request Instructions

| 3                                                                                                    | If you are requesting transportation for the next school<br>year (2022-2023), choose Transportation Request - Next<br>Year. If you are requesting a change in this years<br>transportation, choose 'Transportation Request - Current<br>Year' | Initiate Workflow: Workflow Selection       Step 1 of 3         Workflow       Transportation Request - N         Date       Transportation Request - Current Year         Student       Transportation Request - Next Year                                                                                                    |  |
|----------------------------------------------------------------------------------------------------|----------------------------------------------------------------------------------------------------|----------------------------------------------------------------------------------------------------|--|
| 4                                                                                                    | Click the Magnifying Glass and click the button next to your student's name. Then click the OK button.                                                                                                    | Student     Q       Name     YOG       MacIntosh, Apple Cora     2020       100       Image: Concel                                                                                                    |  |
| 5                                                                                                    | Click the Next button to continue.                                                                                                    | Initiate Workflow: Workflow Selection       Step 1 of 3         Workflow       Transportation Request - N →         Date       2/27/2017         Student       Macintosh, Apple Cora Q         Mext →       Mext →                                                                                                    |  |
| 6                                                                                                    | Answer all questions in Section 1, and if applicable,<br>those in Section 2. Click Next.                                                                                                    | Initiate Workflow: Details       Step 2 of 3         Transportation Request - Next Year Details for MacIntosh, Apple Cora <ul> <li>English</li> <li>Ver ent</li> <li>portugate</li> </ul> Transportation Registration 2017-2018            Number and Street       10C Sandy DR           Apt Number or Letter:       3         Town State Zip:       Natick MA 01703           Email for confirmation:       marcrystamp@yahoo.com <ul> <li>The address listed above will determine the closest, safest neighborhood stop.</li> <li>Correspondence from the Transportation Office will be sent to the Email address listed above.</li> </ul> I am requesting Morning Transportation: <ul> <li>Section 1</li> <li>I am requesting Morning Transportation:</li> <li>Students in kinderguarten through grade 5 may request an alternate stop / daycare transportation.</li> <li>If your student is in Grade K-5 and will take the bus form a location other than your home address, please answer the questions below.</li> </ul> I am requesting Morning Transportation from an Alternate Address: <ul> <li>I am requesting Morning Transportation from an Alternate Address:</li> <li>House/Building Number:</li> <li>Section 2</li> <li>I am requesting an Afternoon Drop off from an Alternate Address:</li> <li>House/Building Number:</li> <li>Next Miles Muther</li> <li>Ne</li></ul>                                                                                                    |  |
| 7                                                                                                    | Click the Finish Button. You will receive an email at the address displayed on the prior screen. The email will be from aspen-sysadmin@myfollett.com                                                                                          | Initiate Workflow: Confirmation       Step 3 of 3         Workflow       Transportation Request - Next Year         Student       MacIntosh, Apple Cora         Date       2/27/2017         Image: Constant of the state of the state of the |  |
| Contact the Transportation Department if you have any questions or issues completing<br>the Transportation Request Form<br>Call (508) 626-9179  10am - 2pm Monday through Friday |                                                                                                    |                                                                                                    |  |